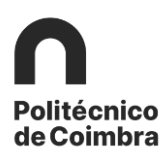

## Fase 3 - Candidaturas

### Definição do Learning Agreement/Plano de Creditações

**Antes** de iniciar o processo de candidatura (definição do Learning Agreement/Plano de Creditações) o/a **estudante** deverá ter em atenção os seguintes pontos:

- Entrar em contacto com o seu Coordenador(a)/Diretor(a) de Curso e/ou seguir as instruções do Serviço de Relações Internacionais da sua escola para definir o seu Learning Agreement (contrato de estudos) e as creditações;
- Consultar o site da instituição de acolhimento onde foi colocado, e verificar a oferta formativa/disciplinas disponíveis bem como as Fichas de Unidades Curriculares (descritor da disciplina) das disciplinas que pretende realizar, para que no final lhe seja dada a creditação das disciplinas realizadas/aprovadas;
- Verificar a existência de formulários próprios e/ou sistema de candidatura online da instituição de acolhimento, de preenchimento obrigatório;
- Verificar outras informações relevantes para a sua mobilidade na instituição de acolhimento como, por exemplo, outros documentos solicitados ou possibilidades de alojamento;
- Consultar o calendário académico da instituição de acolhimento e, se necessário, corrigir na sua candidatura as datas da mobilidade. As datas da mobilidade não deverão situar-se fora do calendário letivo da instituição de acolhimento, sob pena de não serem consideradas válidas. As datas que insere serão tidas em conta para o cálculo da eventual bolsa de mobilidade.

Nesta fase os/as estudantes irão definir o Learning Agreement (Contrato de Estudos) a realizar na instituição de acolhimento, que posteriormente, lhes dará a creditação das disciplinas contratualizadas e aprovadas.

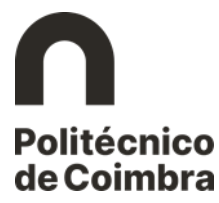

#### Candidatura passo a passo no Inforestudante

Aceder ao inforestudante em https://inforestudante.ipc.pt/nonio/security/login.do

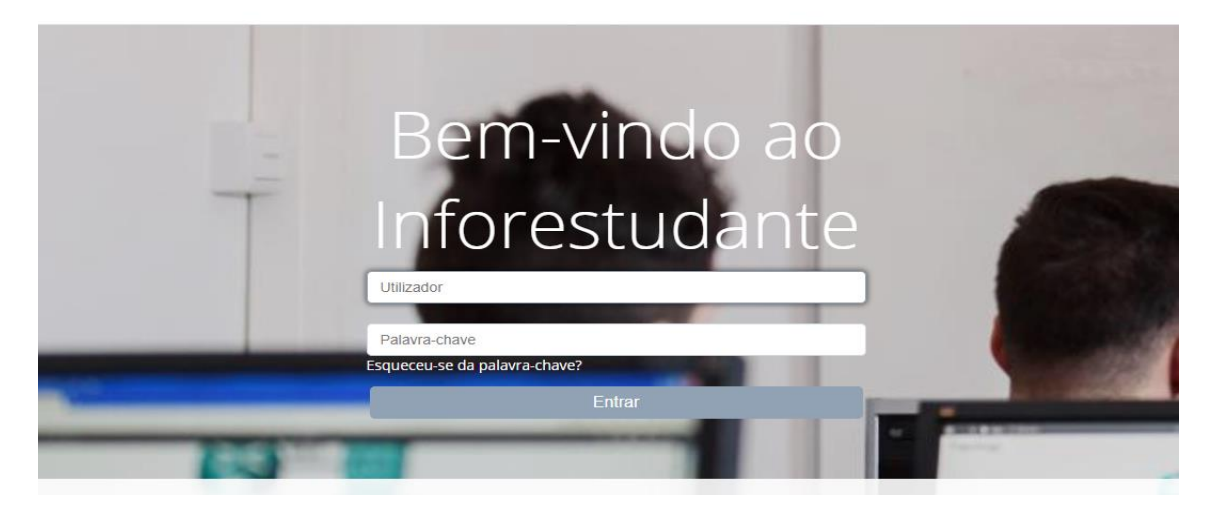

Figura 1 – Acesso ao Inforestudante

No menu **Candidaturas** - o/a estudante deve selecionar a matrícula no contexto da qual realizou a inscrição a mobilidade outgoing e de seguida clicar em **Detalhes**.

| Candidaturas<br>Outgoing                       |                   |
|------------------------------------------------|-------------------|
|                                                |                   |
| Candidaturas a Mobilidade Outgoing             | Nova Inscrição    |
| Ano Letivo Regime Programa Âmbito 🗘 Estad      |                   |
| 2020/2021 Anual Erasmus (KA103) Estudo Inscriç | o aceite Detalhes |
|                                                |                   |
|                                                |                   |
|                                                |                   |
|                                                |                   |

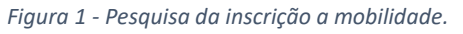

Para avançar com a candidatura, o/a estudante deve clicar em *Criar Candidatura*.

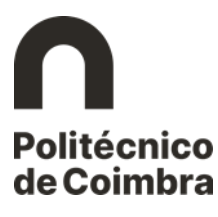

| Candidaturas<br>Outgoing Informação<br>Complementar                                                                                                    |                                                                                                    |
|----------------------------------------------------------------------------------------------------|----------------------------------------------------------------------------------------------------|
| <ul> <li>Inscrição aceite.</li> <li>A sua inscrição foi aceite e pode servir de base a uma candidatura a programas de mobilidade outgoing.<br/>Condidatura.</li> <li>Poderá levar a cabo o processo de criação da candidatura a partir de aquí.</li> </ul> | Antes de criar a sua candidatura, deve reler atentamente o Guia de Candidatura disponível em: <u>Guia de</u> |
| Inscrição   <b>Estado:</b> Inscrição aceite                                                                                                    | Remover Criar Candidatura Consultar Histórico de Estados                                                     |
| Número: OUT_2020_0001                                                                                                    |                                                                                                    |
| Programa de Mobilidade: Erasmus (KA103)                                                                                                    |                                                                                                    |
| Ano Letivo: 2020/2021                                                                                                    |                                                                                                    |
| Regime: Anual                                                                                                    |                                                                                                    |
| Âmbito da Mobilidade: Estudo                                                                                                    |                                                                                                    |
| Duração da Mobilidade: De 01-10-2020 até 31-12-2020                                                                                                    |                                                                                                    |
| Associada ao Coordenador:                                                                                                    |                                                                                                    |
| Opções                                                                                                    | Consultar Lista de Seriação                                                                                  |
|                                                                                                    | Colocação                                                                                                    |
| Akademia Morska w Gdyni (PL GDYNIA01)   Gdynia (Polónia)<br>Engineering, Manufacturing and Construction (07)                                                                                                    | Colocada                                                                                                    |
| 2 Mendelova univerzita v Brně (CZ BRNO02)   Brno (República Checa)<br>Engineering, Manufacturing and Construction (07)                                                                                                    |                                                                                                    |
| 3 Università Cattolica del Sacro Cuore - Milano (I MILANO03)   Milano (Itália)<br>Health and Welfare (09)                                                                                                    |                                                                                                    |

Figura 3 - Criar candidatura a mobilidade outgoing.

De seguida, deverá selecionar as disciplinas às quais pretende ter creditação após o período de mobilidade.

# IMPORTANTE: O/A estudante deve selecionar as disciplinas às quais ainda não tenha obtido aprovação.

ATENÇÃO: O/A estudante antes de iniciar a mobilidade deverá inscrever-se, na sua escola, às disciplinas contantes no Learning Agreement.

Neste menu deverá selecionar o curso e clicar em Pesquisar.

Da lista de disciplinas apresentadas adicione as que pretende ter creditação, após realização da mobilidade.

O/A estudante deverá realizar o processo de candidatura e, em particular, a escolha das disciplinas da instituição de origem, com base no previamente acordado com o seu Coordenador/Diretor de Curso, ou de acordo com as instruções prévias do Serviço de Relações Internacionais da sua escola.

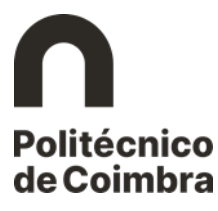

| Neste passo do processo d<br>disciplinas por código e nor | e candidatura, deverá <b>pesquisar e adicionar à lista, as disciplinas às quais pretende</b><br>ne, entre outros filtros. | ter equivalência a | após o período de mobi | lidade. É possível fil | trar a pesquisa de |
|-----------------------------------------------------------|----------------------------------------------------------------------------------------------------|--------------------|------------------------|------------------------|--------------------|
|                                                           |                                                                                                    |                    |                        |                        |                    |
| Disciplinas na Instituiçã                                 | o de Origem                                                                                                    |                    |                        |                        |                    |
| Disciplina                                                |                                                                                                    | Curso              | Regime                 | ECTS                   |                    |
| Análise Financeira<br>50000302                            |                                                                                                    | GE                 | 1.º Semestre           | 5                      | Remover            |
| - Adicionar Disciplinas                                   |                                                                                                    |                    |                        |                        |                    |
| Disciplinas de:                                           |                                                                                                    |                    |                        |                        |                    |
| Curso:                                                    | Licenciatura em Gestão de Empresas                                                                                        |                    |                        |                        | ~                  |
| Unidade Orgânica:                                         | Escola Superior Agrária                                                                                                   |                    |                        |                        | ~                  |
| Filtrar por:                                              | Nome v                                                                                                    |                    |                        |                        |                    |
| l l                                                       | Pesquisar                                                                                                    | _                  |                        |                        |                    |
| Disciplina<br>Análice Einanceira                          |                                                                                                    | Curso              | Regime                 | ECTS                   |                    |
| 50000302                                                  |                                                                                                    | GE                 | 1.º Semestre           | 5                      | ×                  |
| Análise Macroeconómica<br>50000269                        |                                                                                                    | GE                 | 1.º Semestre           | 4                      | Adicionar          |
| Análise Microeconómica                                    |                                                                                                    | GE                 | 1º Samastra            | А                      | Adicionar          |

Figura 4 - Seleção das Unidades Curriculares às quais pretende obter creditação.

As disciplinas adicionadas são apresentadas na lista de **Disciplinas na Instituição de Origem**. Depois de adicionar as disciplinas clicar em **Continuar**.

Nas mobilidades de estudos deverá criar **as regras de equivalência** entre as disciplinas previamente selecionadas e as disciplinas que frequentará na instituição de acolhimento, as quais darão a equivalência pretendida. Clicar em *Adicionar Equivalência* para avançar no processo.

| Complementar                                                                                                    | Pa                                                                                    |
|----------------------------------------------------------------------------------------------------|---------------------------------------------------------------------------------------|
| Neste passo do processo de candidatura, deverá criar as <b>regras de equivalência</b> entre as disciplina selecionadas no passo anterior (disciplinas<br>disciplina(s) que frequentará na instituição de acolhimento e que darão a equivalência pretendida.<br>Poderá adicionalmente definir as disciplinas que frequentará na instituição de destino mesmo que não resultem em equivalências na instituição | : na instituição de Origem às quais pretende ter equivalência) e a(s)<br>o de origem. |
| Plano de Estudos<br>Venhuma regra de equivalência definida até ao momento. Para o fazer, use o link 'Adicionar Equivalência'.                                                                                                    | Adicionar Equivalênc                                                                  |
| Continuar Voltar                                                                                                    |                                                                                       |

Figura 5 - Criar regras de equivalência.

Na interface para adicionar equivalência são apresentadas <u>três opções distintas</u>: 1) com equivalência a uma disciplina na instituição de origem; 2) a adicionar ao Suplemento ao Diploma na instituição de origem; 3) a creditar em área científica na instituição de origem. **Deverá escolher a opção <u>com equivalência a uma disciplina na instituição de</u>** 

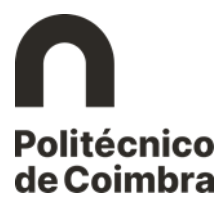

**origem.** Se pretender realizar uma disciplina na instituição de acolhimento para adicionar ao Suplemento ao Diploma deverá clicar nesta opção para que esta conste do Learning Agreement.

| Candidaturas<br>Outgoing Complementar |               |
|---------------------------------------|---------------|
| Adicionar Equivalência                |               |
| * Tipo de Equivalência                |               |
|                                       | Gravar Voltar |

Figura 6 - Tipos de equivalência.

Ao selecionar a primeira opção deve indicar da lista a disciplina da instituição de origem e clicar em *Adicionar*. De seguida, preencha os campos correspondentes à disciplina da instituição de acolhimento, a qual dará creditação à primeira. No caso de ser necessário realizar mais de uma disciplina na instituição de acolhimento para perfazer o número de créditos ECTS da disciplina da instituição de origem, terá de clicar em *Adicionar outra disciplina* e preencher os campos correspondentes. Depois de preencher os campos indicados clicar em *Gravar*.

| Alterar Equivalência                                      |                                                                                                    |                          |  |  |  |
|-----------------------------------------------------------|----------------------------------------------------------------------------------------------------|--------------------------|--|--|--|
| * Tipo de Equivalência:                                   | Disciplina a frequentar na ins                                                                                                    | tituição de acolhimento  |  |  |  |
|                                                           | <u>s com</u> equivalência a uma disciplina na instituição de origem a adicionar ao <u>Suplemento ao Diploma</u> na instituição de origem a creditar em <u>área científica</u> na instituição de origem |                          |  |  |  |
| * Disciplina na Instituição<br>de Origem:                 | Análise Macroeconómica                                                                                                    | Adicionar                |  |  |  |
|                                                           | Disciplinas<br>Análise Financeira                                                                                                    | Remover                  |  |  |  |
| * Disciplina a realizar na<br>Instituição de Acolhimento: | Disciplina (1)                                                                                                    |                          |  |  |  |
|                                                           | Código:                                                                                                    |                          |  |  |  |
|                                                           | * Nome:                                                                                                    | Designação da disciplina |  |  |  |
|                                                           | * ECTS:                                                                                                    | 5                        |  |  |  |
|                                                           | * Língua de Ensino:                                                                                                    | Inglês                   |  |  |  |
|                                                           | * Regime:                                                                                                    | 1.º Semestre ~           |  |  |  |
|                                                           | Adicionar outra Disciplina                                                                                                    |                          |  |  |  |
|                                                           | * Campos de preenchimento                                                                                                    | obrigatório.             |  |  |  |

Figura 7 - Adicionar correspondência entre disciplinas.

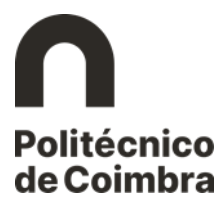

Repita o processo para todas as disciplinas que selecionou na instituição de origem.

Se seleccionar a opção de equivalência **a adicionar ao suplemento ao Diploma**, deve preencher os campos relativos à(s) disciplina(s) da instituição de acolhimento.

Após definição das regras de equivalência clicar em *Continuar*.

|                                                                                                    |                                                                                                    | 1 0330 2                                              |
|----------------------------------------------------------------------------------------------------|----------------------------------------------------------------------------------------------------|-------------------------------------------------------|
| Neste passo do processo de candidatura, deverá criar as regras de equivalên<br>equivalência) e a(s) disciplina(s) que frequentará na instituição de acolhimento<br>Poderá adicionalmente definir as disciplinas que frequentará na instituição de | <b>rcia</b> entre as disciplina selecionadas no passo anterior (disciplinas na i<br>e que darão a equivalência pretendida.<br>destino mesmo que não resultem em equivalências na instituição de | nstituição de Origem às quais pretende ter<br>origem. |
| Plano de Estudos                                                                                                    |                                                                                                    | Adicionar Equivalência                                |
| Disciplina na Instituição de Origem                                                                                                    | Disciplina na Instituição de Acolhimento                                                                                                    |                                                       |
| Análise Financeira (50000302) - GE<br>1.º Semestre   5 ECTS                                                                                                    | <b>Designação da disciplina</b><br>1.º Semestre   5 ECTS<br><i>Língua de Ensina:</i> Russo                                                                                                    | Alterar Remover                                       |
| Análise Macroeconómica (50000269) - GE<br>1.º Semestre   4 ECTS                                                                                                    | Designação da disciplina<br>1.º Trimestre   4 ECTS<br><i>Lingua de Ensino</i> : Português                                                                                                    | Alterar Remover                                       |
| Continuar                                                                                                    |                                                                                                    |                                                       |

Figura 8 - Resumo das regras de equivalência.

Na interface seguinte é solicitada informação adicional para completar o processo de mobilidade. Preencher os campos <u>Idioma da instituição de acolhimento</u>, <u>Nível de conhecimento do idioma da instituição de acolhimento</u>, <u>Selecionar o Coordenador da Instituição de acolhimento</u>.

|                                                                                                    | FdS0 3                                                                                                    |
|----------------------------------------------------------------------------------------------------|----------------------------------------------------------------------------------------------------|
| Prazo de lacragem da candid<br>Deve ser lacrada a candidatura após a su<br>essa data. Nesse caso, a lacragem da candidatura | atura<br>Innissão dos documentos obrigatórios (nos quais se inclui a ficha de candidatura assinada pelo estudante) até 30-06-2021, <u>salvo se a instituição de acolhimento tiver uma data-limite anterior a</u><br>didatura deve acontecer no máximo até <b>15 dias antes da data-limite da instituição de acolhimento.</b> |
| Informação Adicional                                                                                                    |                                                                                                    |
| Instituição de Acolhimento                                                                                                  | : Universitat de Girona<br>E GIRONA02   Girona (Espanha)                                                                                                    |
| * Idioma da Instituição de Acolhimento                                                                                      |                                                                                                    |
| * Nível de conhecimento do Idioma da<br>Instituição de Acolhimento                                                          | a v                                                                                                    |
| * Coordenador na Instituição de<br>Acolhimento                                                                              | e (Definir Outro)                                                                                                    |
| * Duração da Mobilidade                                                                                                    | <sup>4</sup> De 06-09-2021 mt dd-mm-aaaa até 28-01-2022 mt dd-mm-aaaa                                                                                                    |
|                                                                                                    | * Campos de preenchimento obrigatório.                                                                                                    |
|                                                                                                    | Concluir Voltar                                                                                                    |

Figura 9 - Recolha de informação adicional.

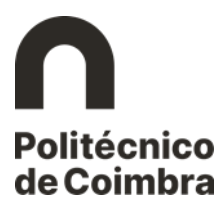

**ATENÇÃO:** Na <u>duração da mobilidade</u> o sistema vai assumir as datas de início e fim da mobilidade que foram colocadas na inscrição. Caso verifique que essas datas não estão de acordo com o calendário académico da instituição de acolhimento, deve proceder à sua correção.

Ao selecionar o Coordenador da instituição de acolhimento surge a interface seguinte (*Figura 10*), com os dados já pré-preenchidos. No final deve clicar em **concluir**. Na eventualidade de não existir nenhum Coordenador da instituição de acolhimento para selecionar, deverá pedir ao Serviço de Relações Internacionais da sua escola que lhe faculte essa informação para que possa preencher os campos obrigatórios e poder prosseguir.

| Instituição de Acolhimento:                                         | Jniversitat de Girona<br>E GIRONA02   Girona (Espanha) |                   |
|---------------------------------------------------------------------|--------------------------------------------------------|-------------------|
| * Idioma da Instituição de<br>Acolhimento:                          | Espanhol 👻                                             |                   |
| * Nível de conhecimento do Idioma da<br>Instituição de Acolhimento: | B1 🕶                                                   |                   |
| * Coordenador na Instituição de<br>Acolhimento:                     | José C. Garcia Boer                                    | ← (Definir Outro) |
|                                                                     | Nome: José C. Garcia Böer                              |                   |
|                                                                     | Name(s) Própria(s): José C.                            |                   |
|                                                                     | Apelido(s): Garcia Böer                                |                   |
|                                                                     | Função: RESPONSABLE ACADÉMICO - Facultad de Turismo    |                   |
|                                                                     | <i>E-mail</i> : josep.garcia@udg.edu                   |                   |
|                                                                     | Contacto Telefónico:                                   |                   |
|                                                                     | Outro(s) Contacto(s):                                  |                   |
|                                                                     | Endereço:                                              |                   |
| * Duração da Mobilidade:                                            | De 06-09-2021 mdd-mm-aaaa ate 28-01-2022 mdd-mm-aaaa   |                   |
|                                                                     | Campos de preenchimento obrigatório.                   |                   |

Figura 10 – Coordenador na Instituição de Acolhimento

Nesta fase é **obrigatória a anexação do documento Ficha de Candidatura (Learning Agreement), assinada** pelo (a) estudante. O/A estudante faz o download do documento, assina e procede ao upload do mesmo.

A **lacragem** da candidatura só é possível depois de o/a estudante associar os referidos documentos.

**IMPORTANTE:** verificar as mensagens apresentadas em destaque na zona superior da candidatura.

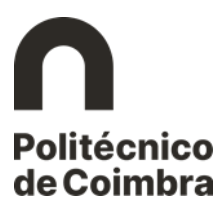

|                                                                                           |                                                                | Lacrar Candidatura Remover Candidatura | Consultar Histórico de |
|-------------------------------------------------------------------------------------------|----------------------------------------------------------------|----------------------------------------|------------------------|
| Ididatura   Attode: Canadatum por lacrar                                                  |                                                                |                                        |                        |
| Número da Candidatura: QUT 2020 0001                                                      |                                                                |                                        | Editar Inform          |
| Programa de Mobilidade: Erasmus (KA103)                                                   |                                                                |                                        |                        |
| Ano Letivo: 2020/2021                                                                     |                                                                |                                        |                        |
| Regime: Anual                                                                             |                                                                |                                        |                        |
| Âmbito da Mobilidade: Estudo                                                              |                                                                |                                        |                        |
| Duração da Mobilidade: De 01-10-2020 até 31-12-2020                                       |                                                                |                                        |                        |
| Instituição de Acolhimento: Akademia Morska w Gdyni                                       |                                                                |                                        |                        |
| PL GDYNIA01   Gdynia (Polónia)                                                            |                                                                |                                        |                        |
| Area de tistudo: Engineering, Manufacturing and Construction<br>07                        |                                                                |                                        |                        |
| Coordenador na Instituição de Acolhimento:                                                |                                                                |                                        |                        |
| Associada ao Coordenador:                                                                 |                                                                |                                        |                        |
|                                                                                           |                                                                |                                        |                        |
| ciplinas                                                                                  |                                                                |                                        | Editar Inform          |
| ciplina na Instituição de Origem                                                          | Discipline ne Instituição de Acothimento                       |                                        |                        |
| a e Deontologia (500231905) - LIC III                                                     | disciplina_acolhimento_destina (0000)<br>2.º Semestre   6.ECTS |                                        |                        |
| Servedre   3 ECTS                                                                         | Lingura die Ensine: Irogèles                                   |                                        |                        |
| rdamentot de Comoutacilio Gráfica (60023852) - LIC FI                                     | disciplina_acolhimento_destino2 (0000)                         |                                        |                        |
| Semestre   5 ECTS                                                                         | Linguia de Braino: Vigilia                                     |                                        |                        |
|                                                                                           |                                                                |                                        |                        |
|                                                                                           |                                                                |                                        |                        |
| cumentos                                                                                  |                                                                | Echairo                                |                        |
| na de Candidatura da Instituição de Origem <sup>Olingativio</sup>                         |                                                                | (Concession)                           | 1000                   |
| ve fazer download do documento 😽 equil e submetil-lo preenchido e assinado pelo candidato |                                                                |                                        | Semi                   |
| ola do Cartão Europeu de Saúde Okrijunicio                                                |                                                                | Download                               | Remi                   |
|                                                                                           |                                                                |                                        |                        |
| cricilo I Estado. Imicrição aceite                                                        |                                                                |                                        |                        |
|                                                                                           |                                                                |                                        |                        |

Figura 11 - Anexar documentos obrigatórios e lacragem.

#### NOFICAÇÃO

Após a análise de candidatura por parte do Coordenador/Diretor de Curso e dos Serviços, o/a estudante recebe a notificação de "candidatura aceite". Se existir necessidade de o estudante fazer alterações à candidatura, os Serviços colocam a candidatura no estado por lacrar e o/a estudante recebe uma notificação com a informação do que deve fazer/corrigir na candidatura. Após efetuar as alterações deverá lacrar, novamente, a candidatura.